#### Welcome to The World of Computers, 4th Edition

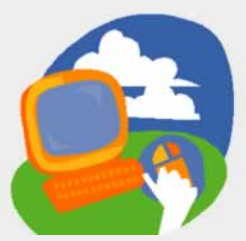

Lesson 5: Browsing Web Pages

Return to the student web page

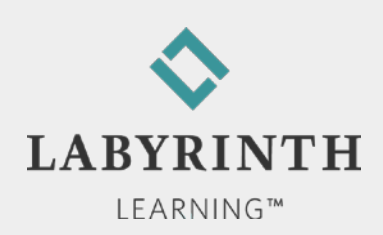

#### **Lesson Objectives**

After studying this lesson, you will be able to:

- ▲ Define the Internet
- Navigate to web pages by typing the browser's address bar
- ▲ Describe how a computer connects to the Internet
- ▲ Navigate in a website via hyperlinks
- ▲ Navigate using the browser's controls
- ▲ Browse web pages in full-screen view

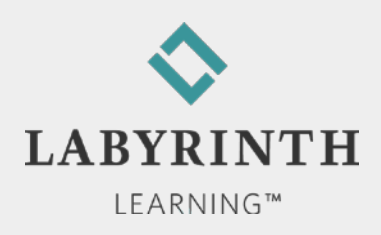

## **Connecting to the Internet**

- Broadband connections
  - ▲ Cable
  - ▲ DSL (digital subscriber line)
- Corporate/Network
- Wireless (WiFi )
- Dial-up modem

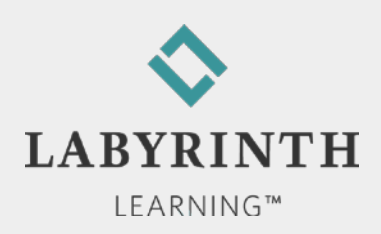

### **Connecting to the Internet**

#### Sharing an Internet connection

- ▲ Wireless router
- ▲ Wired router

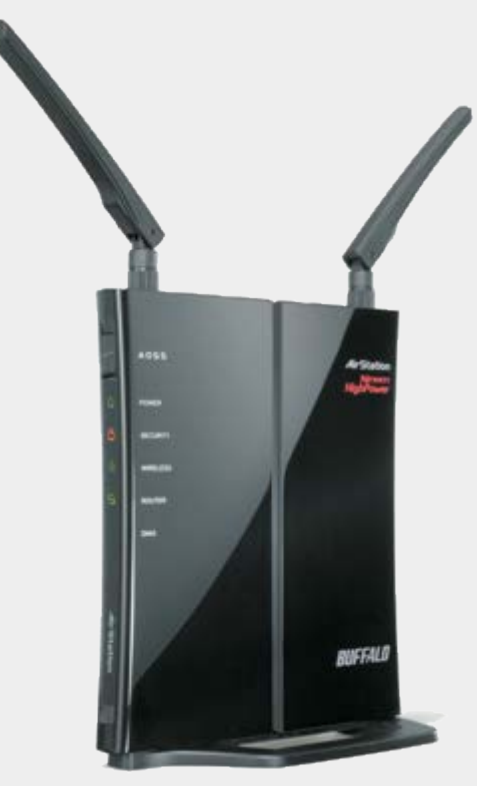

A wireless router can share an Internet connection throughout the entire house

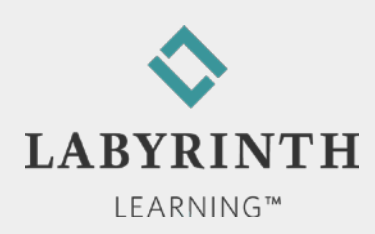

# **Using Internet Explorer**

- Software application
  - Optimized for browsing the web
    - View web pages
    - Navigate to web pages
- Launching Internet Explorer

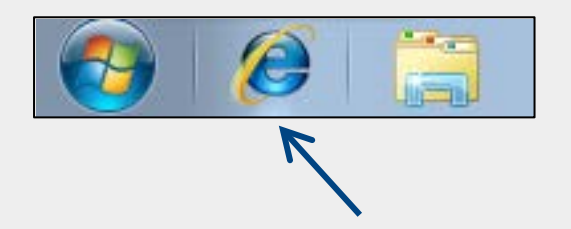

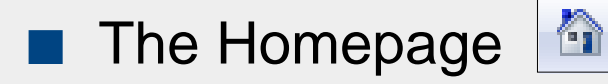

- Appears when you first launch Internet Explorer
- Easily change the homepage
- Set multiple homepages that all open when you first start Internet Explorer

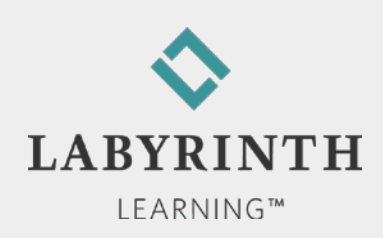

### **Launching Internet Explorer**

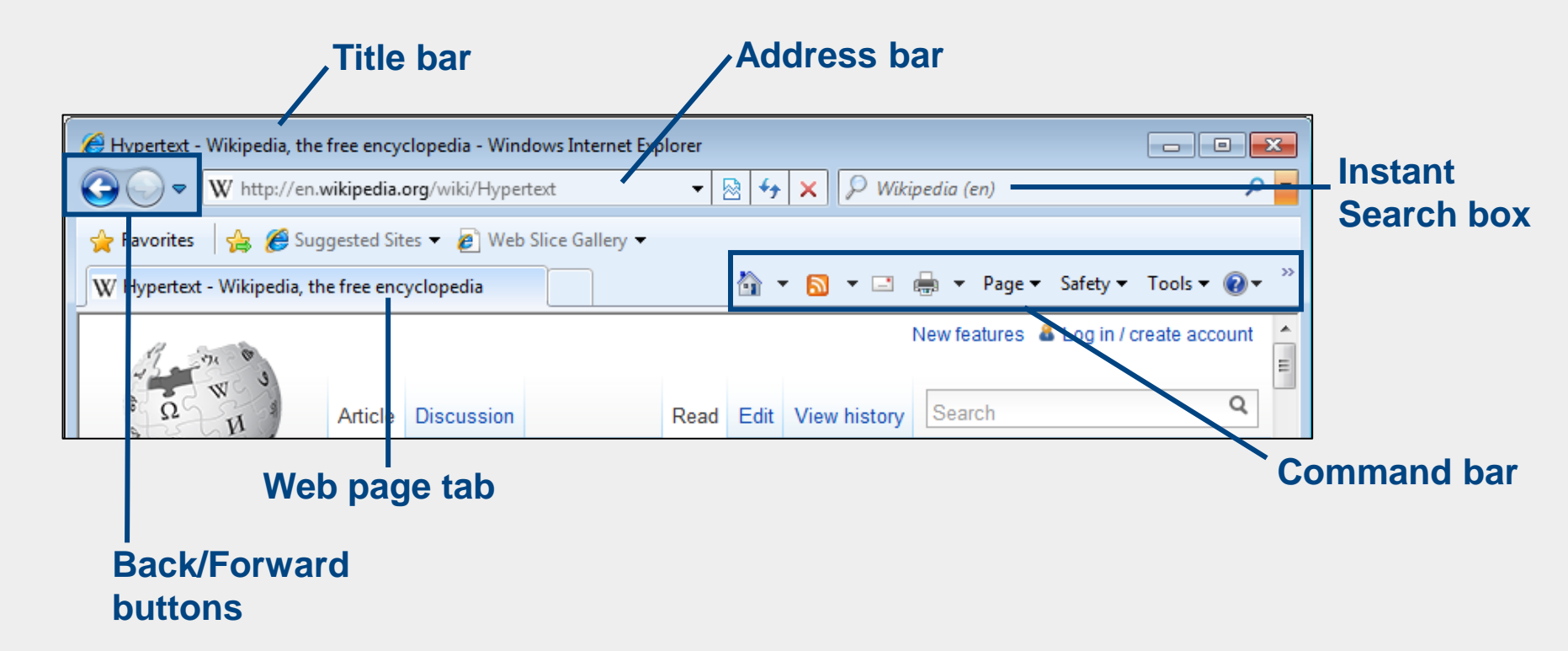

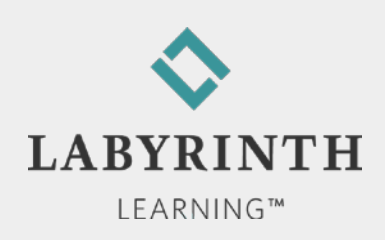

# **Navigating with the Address Bar**

#### URLs (website address)

Domain name

http://labpub.com/learn/silver/wtwc4/index.htm

Folder names

Page name

■ Address bar <>> <a href="http://labpub.com/learn/silver/wtwc4/broadband.htm">> < > > </a>

▲ Navigate to websites

▲ Enter URL

Protocol

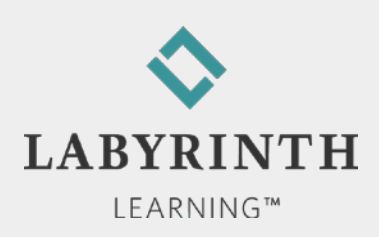

# **Navigating with the Address Bar**

AutoComplete and History List

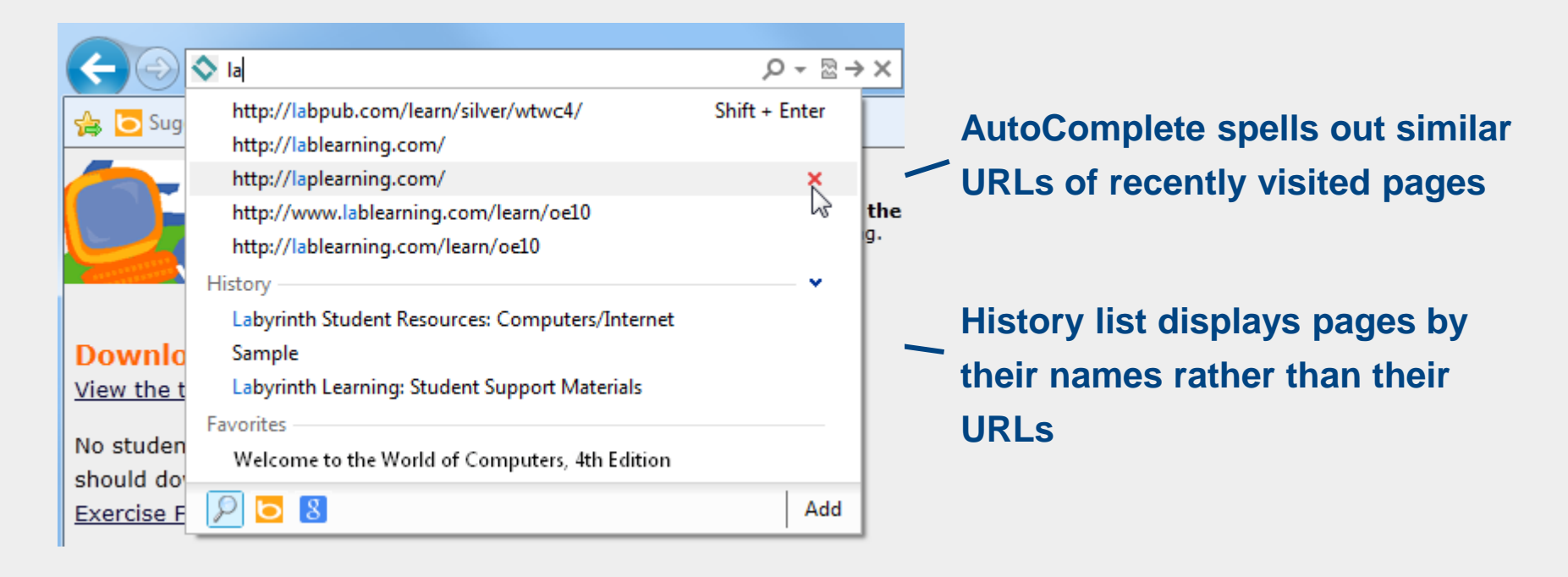

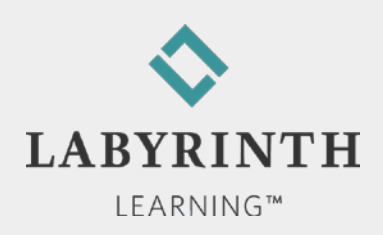

# **Navigating with the Address Bar**

#### Recently Viewed Pages

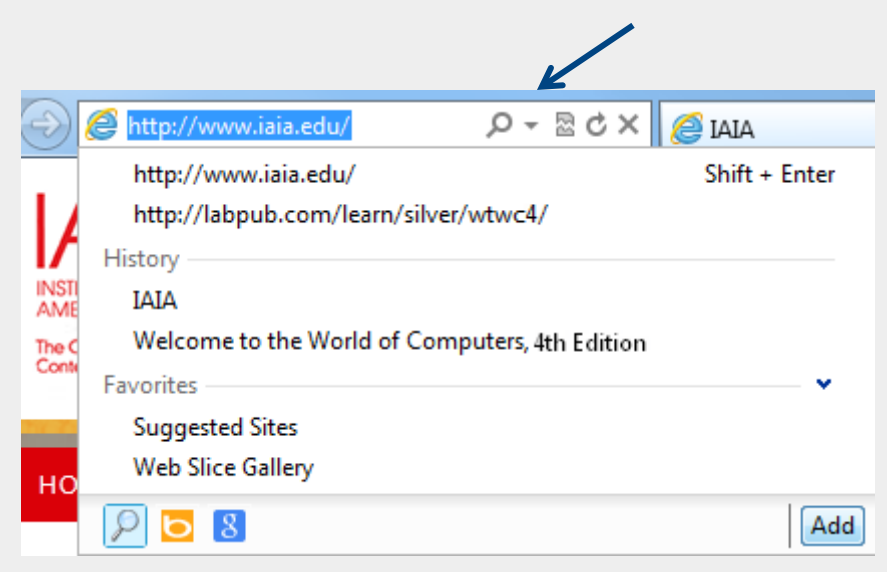

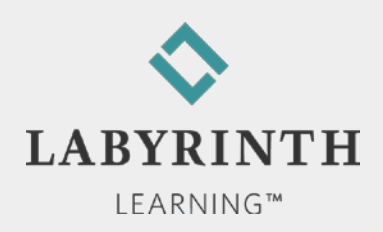

## **Navigating with Links**

Links help you navigate within and between pages

▲ Area of the same web page

- ▲ Different web pages
- ▲ Different websites

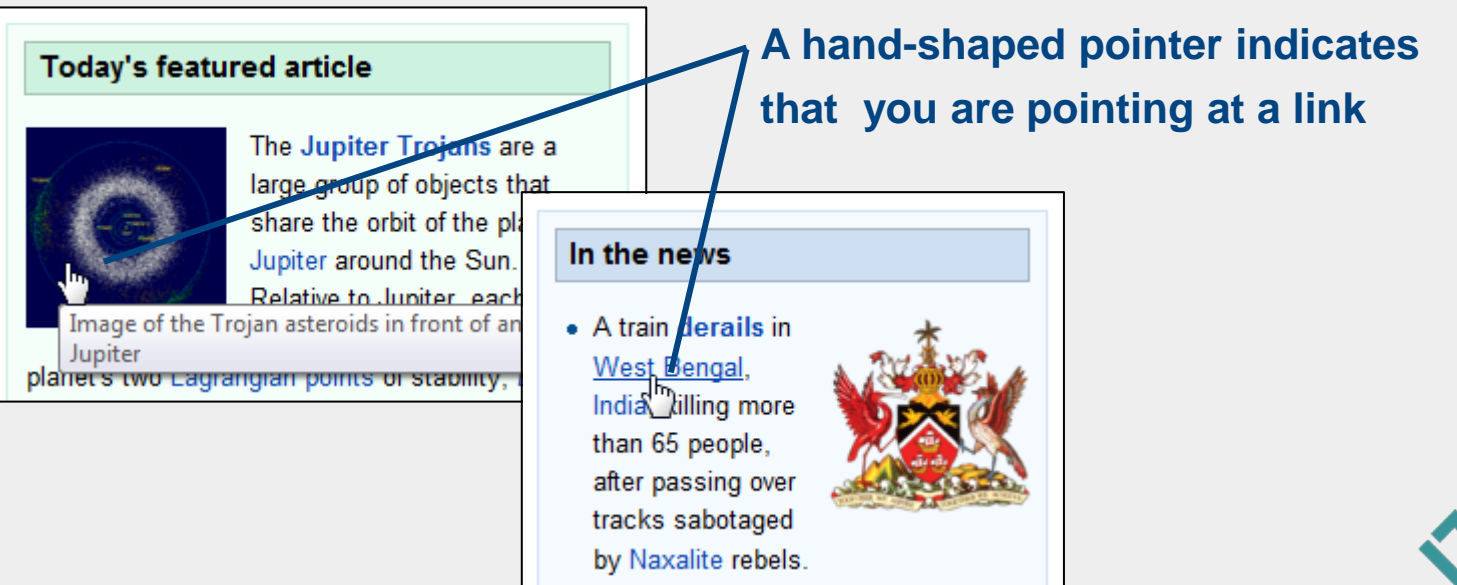

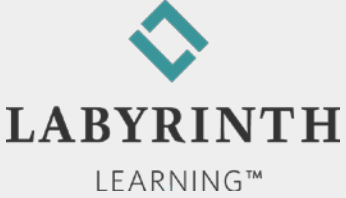

## **Browsing Controls**

#### Basic navigation buttons

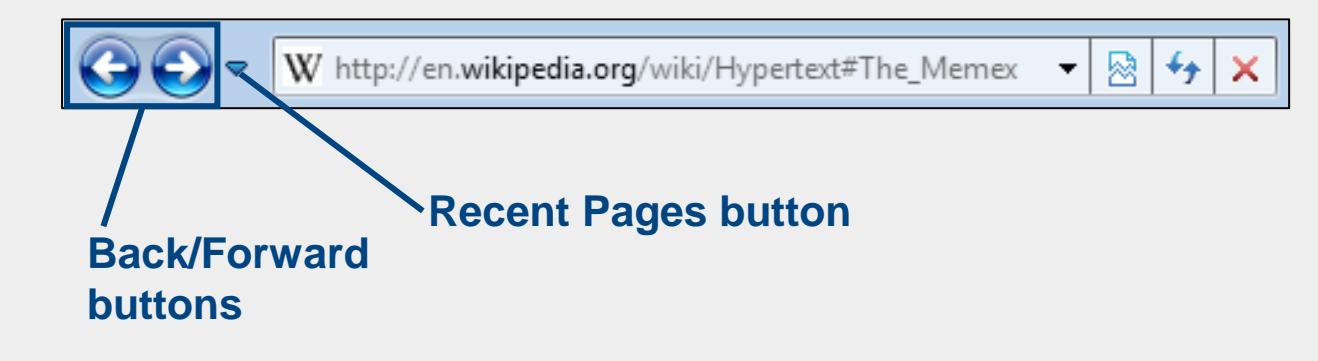

#### Making multipage jumps

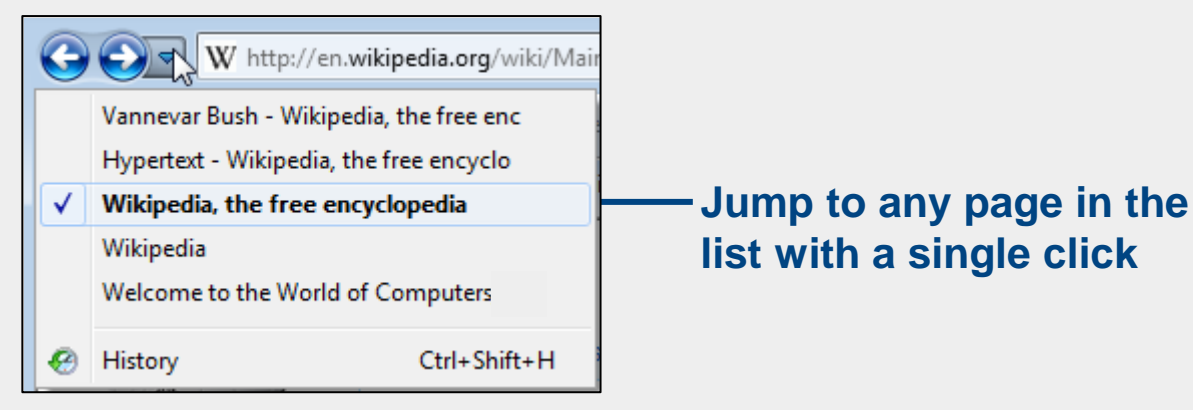

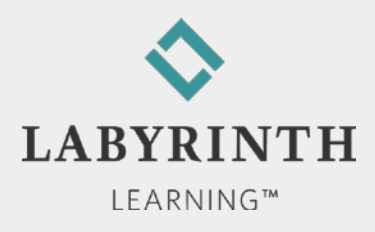

### **Browsing Controls**

The Home button 🖉 - 🖾 - Page - Safety - Tools - 🕑 - »

▲ Jump back to the default page that opens when you start Internet Explorer

- Set a custom homepage
  - Set more than one homepage

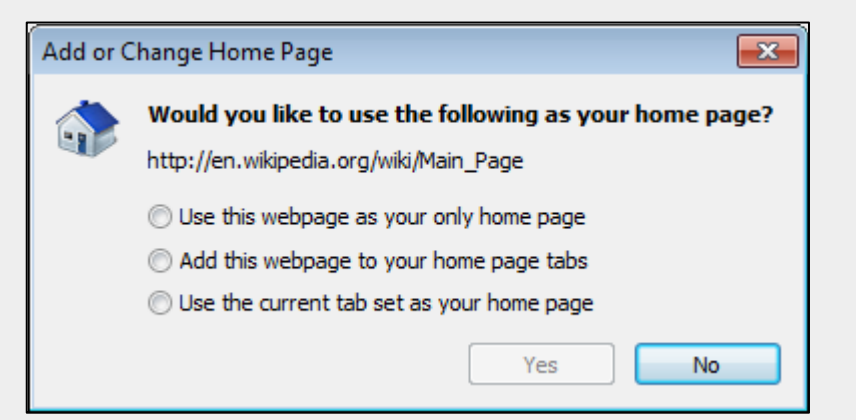

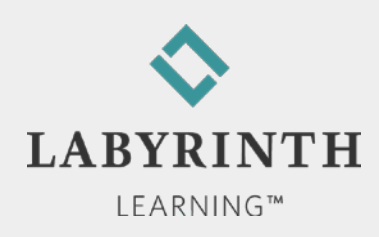

## **Browsing Controls**

#### Setting custom homepages

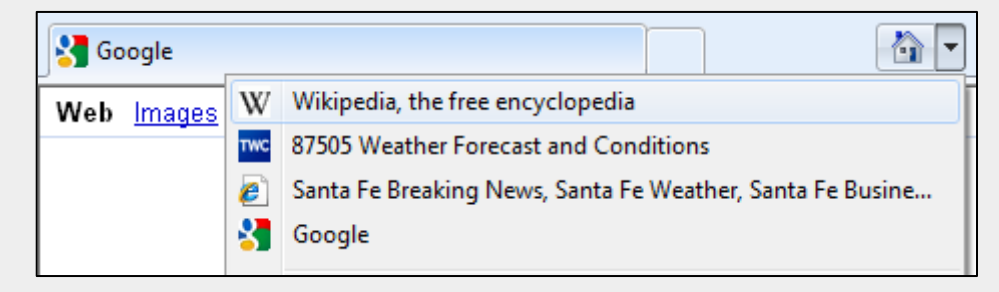

**Don't settle for the default homepage;** set one(s) you want to visit frequently

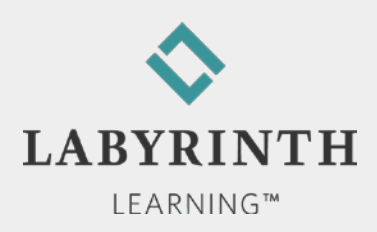

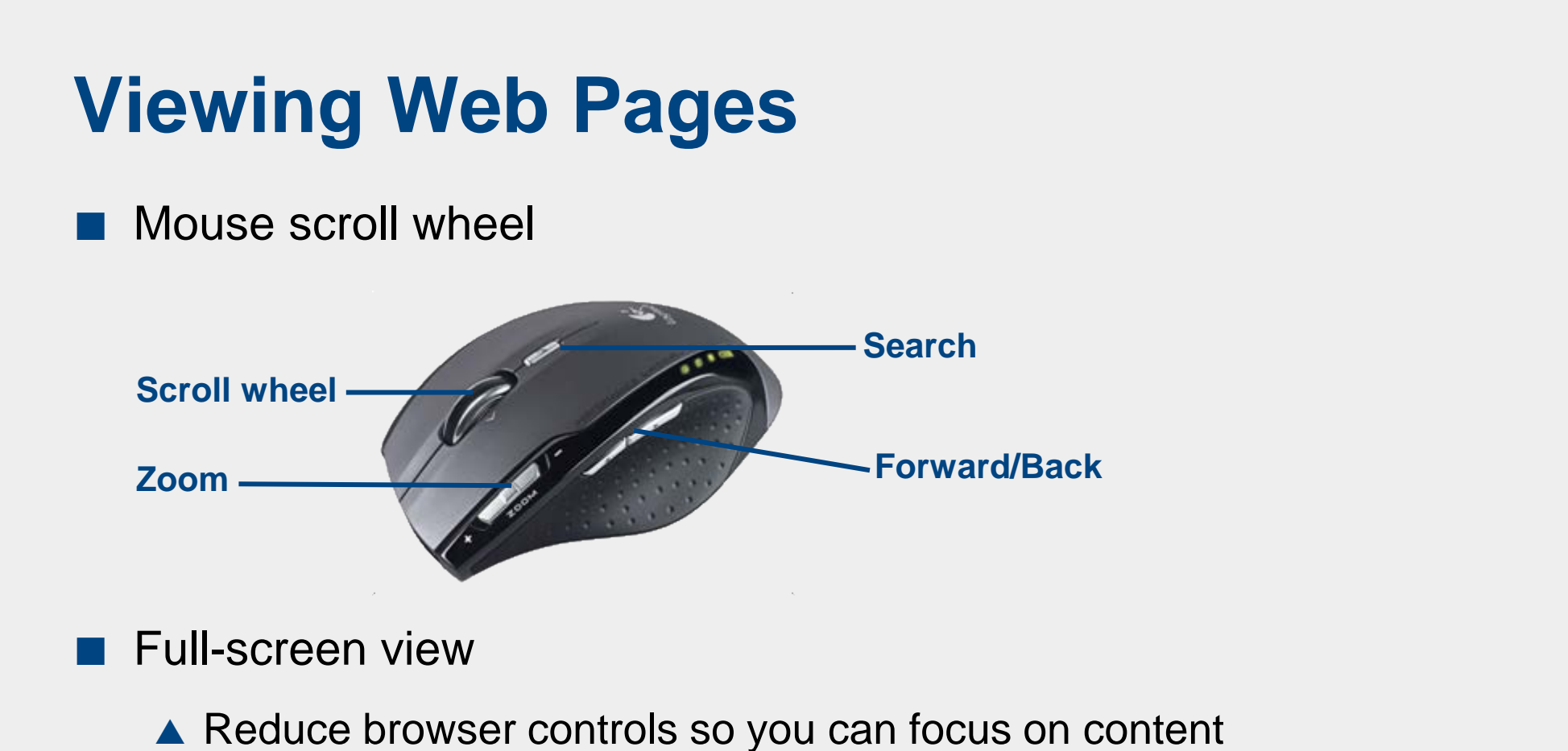

- Zoom in/out
  - ▲ Make text and images larger or smaller

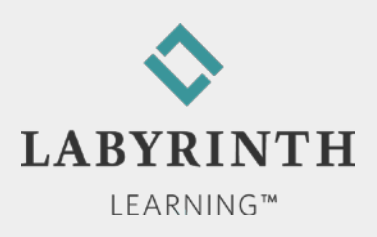

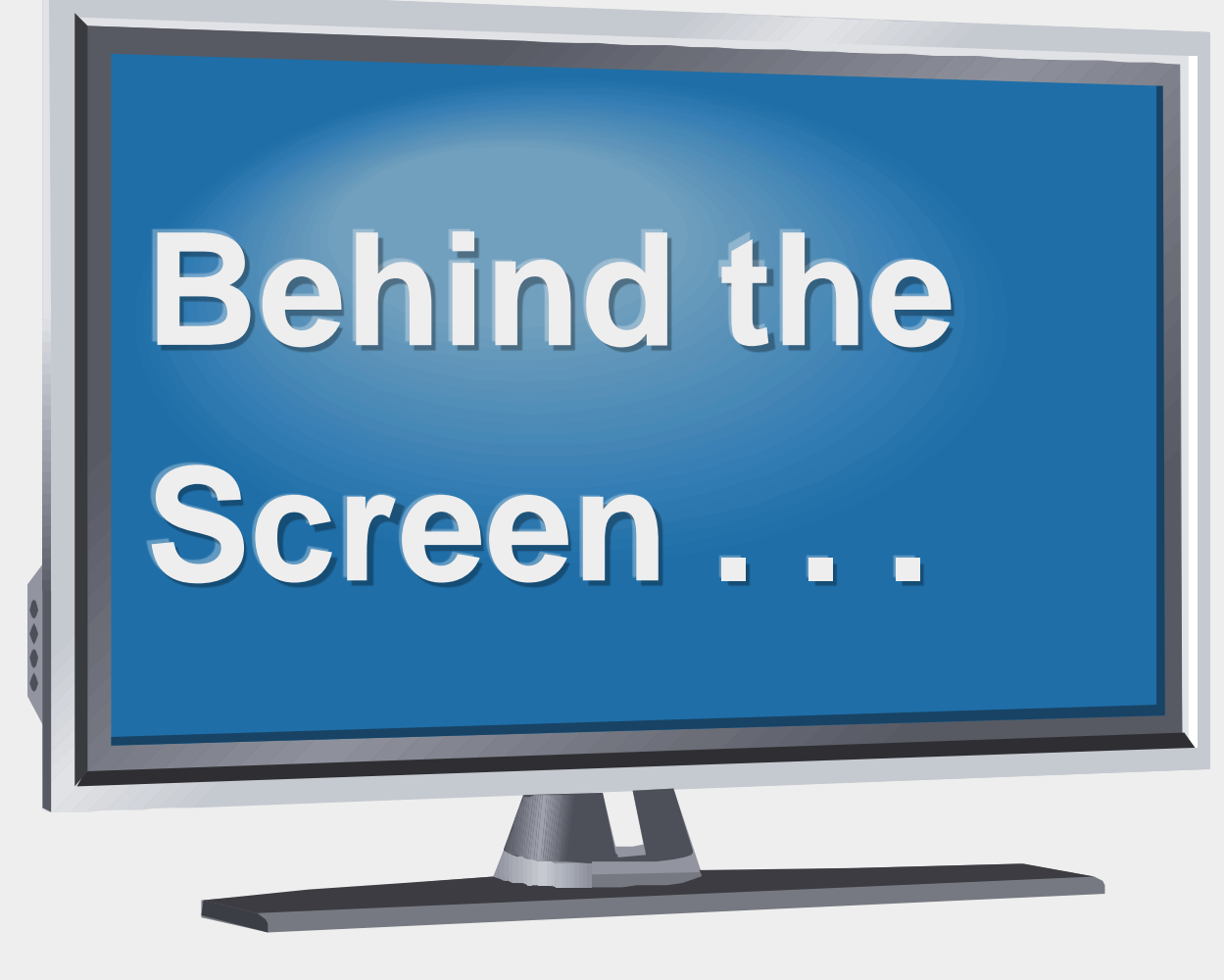

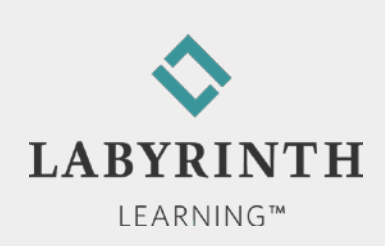

#### Behind the Screen: Internet Domains

#### Domain

▲ Computer network connected to the Internet

#### ▲ Top-level domains

| .com | Commercial website       | lablearning.com     |
|------|--------------------------|---------------------|
| .edu | Educational institution  | sfcc.edu            |
| .org | Non-profit organization  | poeticdiversity.org |
| .gov | Government agency        | irs.gov             |
| .jp  | Japan-based organization | Japantimes.co.jp    |
|      |                          |                     |

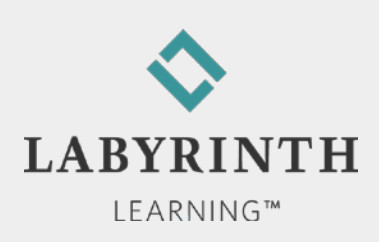

#### Welcome to The World of Computers, 4th Edition

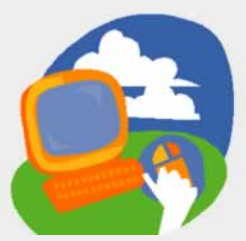

Lesson 5: Browsing Web Pages

Return to the student web page

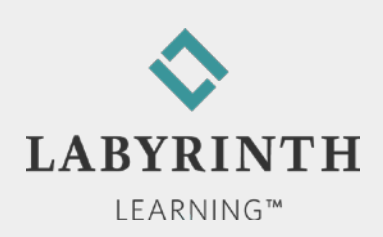